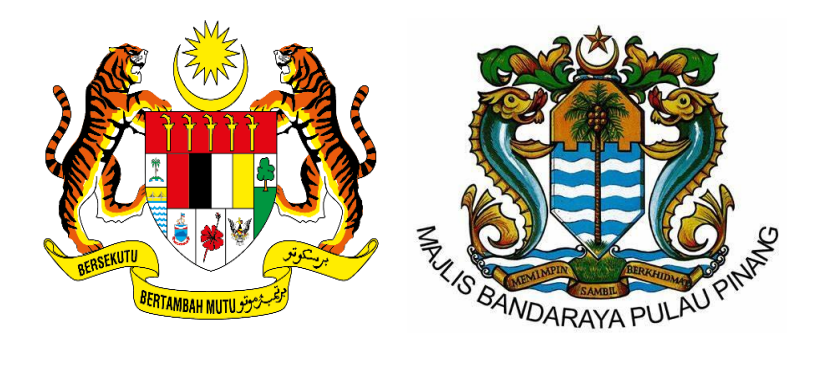

# MANUAL PENGGUNA

# SISTEM VIP

**PENGGUNA AWAM** 

### 1. Akses sistem VIP daripada Internet

Halaman Utama sistem VIP boleh diakses dari internet melalui Pelayar Web. Masukkan pautan berikut <u>https://vip.mbpp.gov.my/</u> dan tekan *Enter.* 

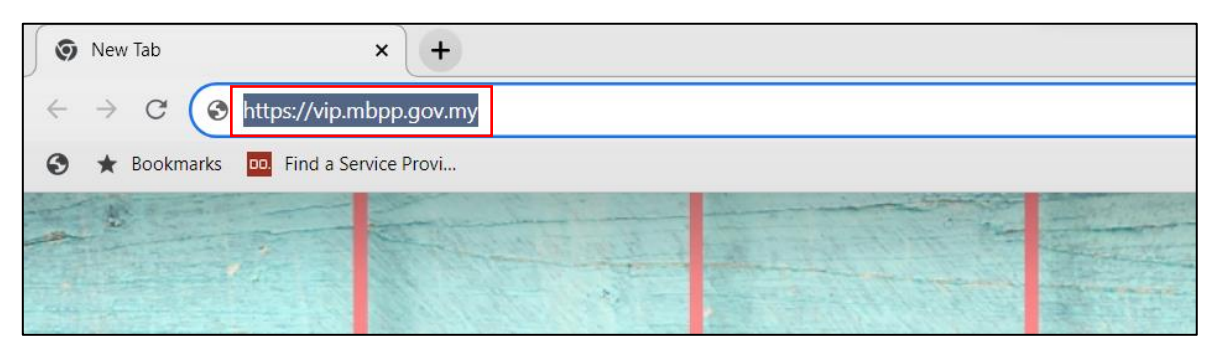

Rajah 1: Pautan URL untuk ke sistem VIP

#### 2. Halaman Utama

Sistem VIP boleh diakses oleh orang ramai melalui Internet tanpa perlu log masuk. Walau bagaimanapun, fungsi *Dashboard* dan pentadbiran yang terperinci memerlukan pengguna untuk log masuk.

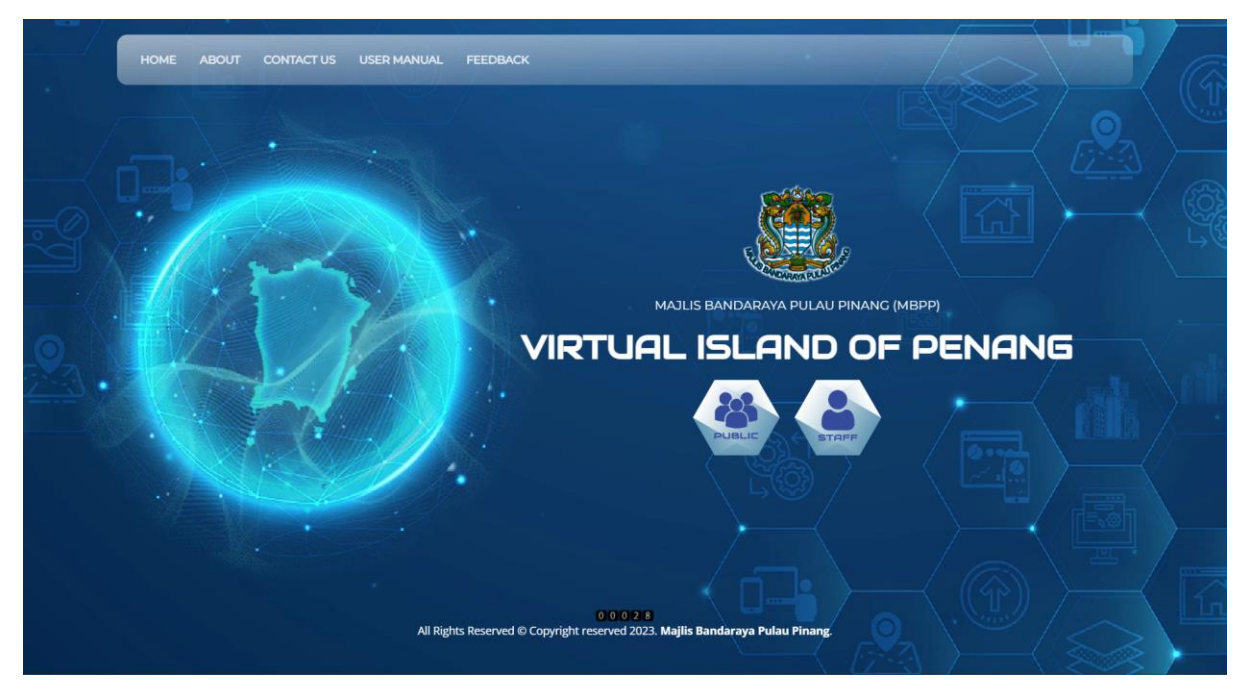

Rajah 2: Paparan Halaman Utama Sistem VIP

# 3. About

Klik ABOUT untuk paparan pengenalan mengenai pembangunan sistem VIP.

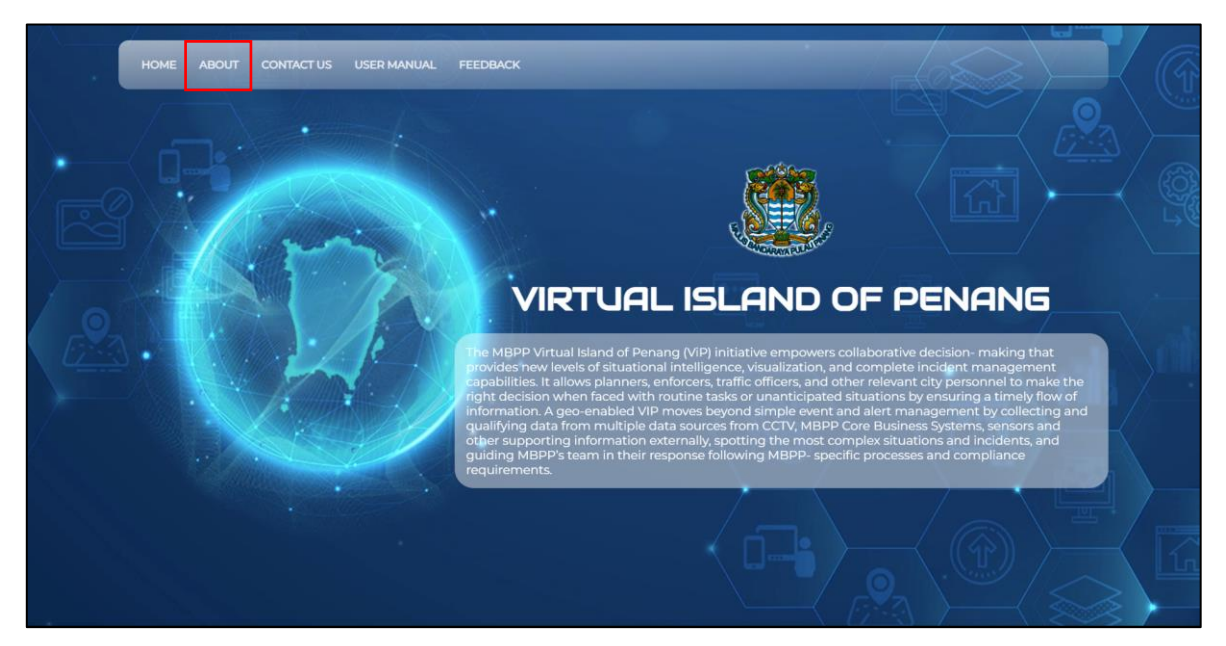

Rajah 3: Paparan About

# 4. Contact Us

Klik CONTACT US untuk paparan alamat, emel dan nombor yang boleh dihubungi.

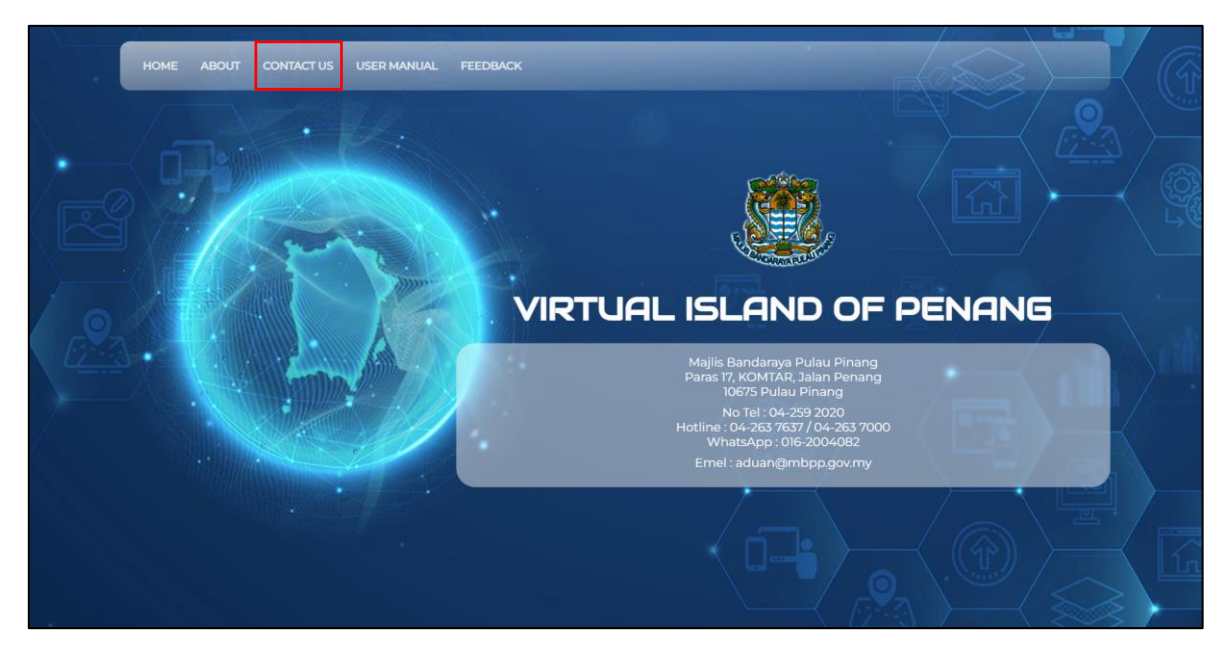

Rajah 4: Paparan Contact Us

# 5. Feedback

Klik FEEDBACK untuk paparan borang bagi maklumbalas pengguna.

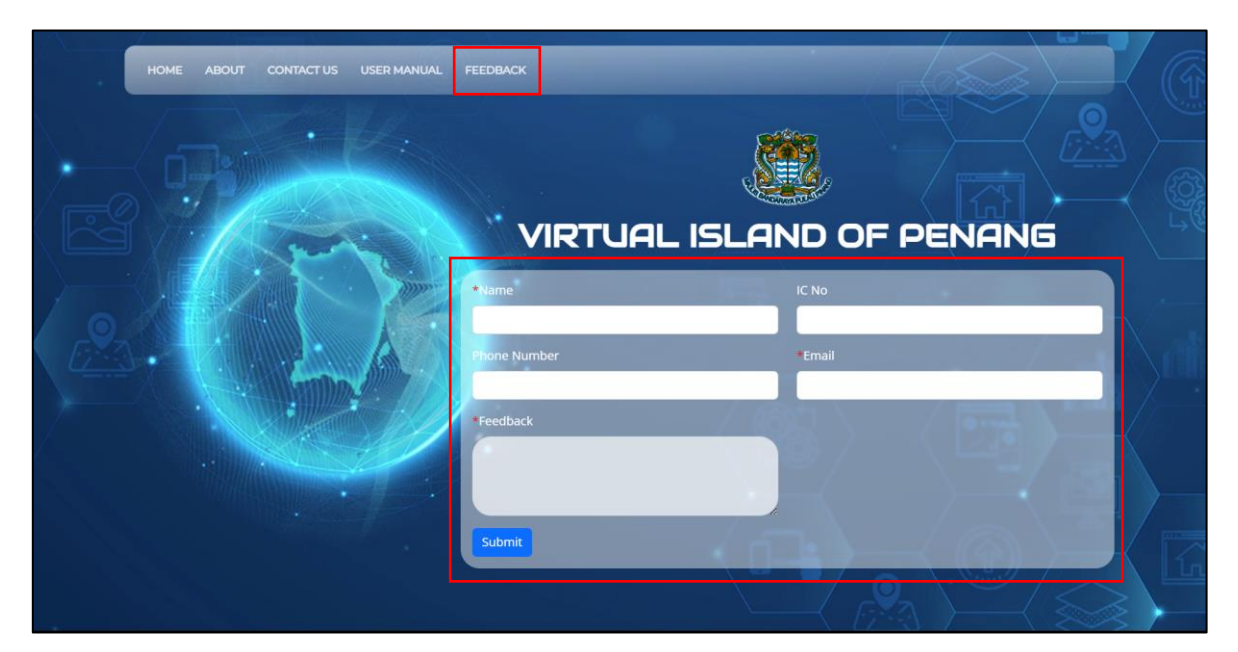

Rajah 5: Paparan Feedback

#### 6. Public

Klik butang *PUBLIC* di dalam halaman utama untuk paparan peta awam.

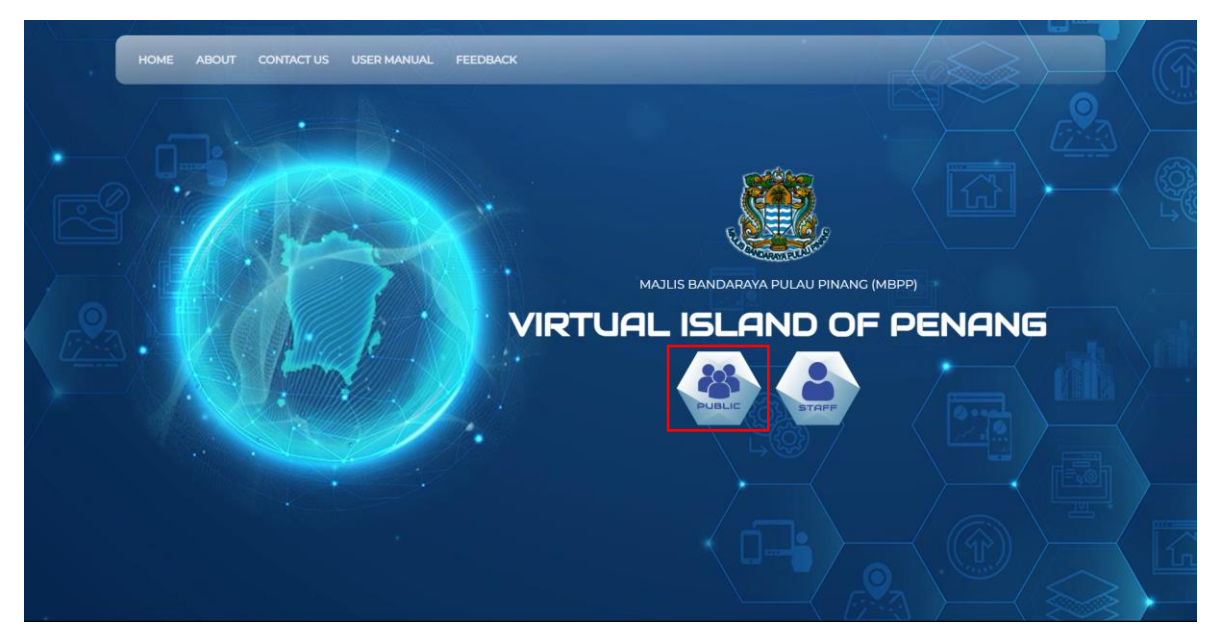

Rajah 6: Butang Public untuk ke Paparan Peta Awam

# 7. Disclaimer

Paparan *Disclaimer* selepas menekan butang *PUBLIC*. Klik butang 'OK' untuk melihat paparan peta.

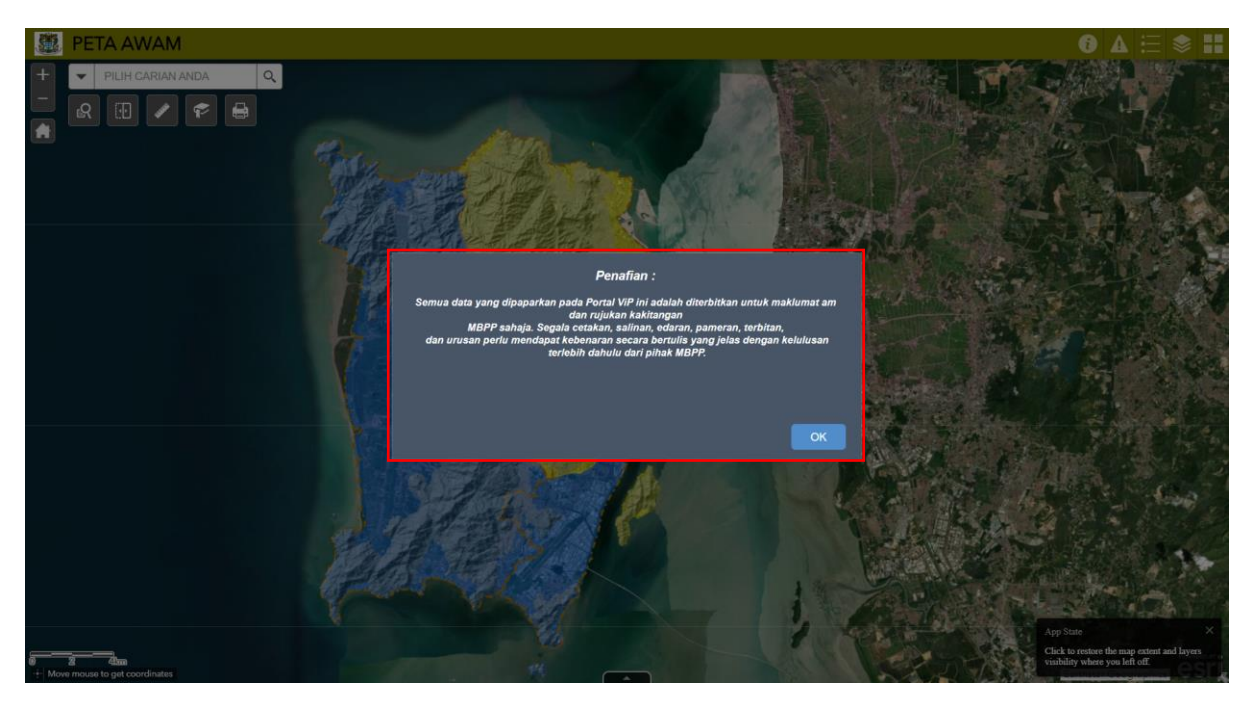

Rajah 7: Paparan Disclaimer

#### 8. Peta Awam

Paparan peta bagi pengguna awam.

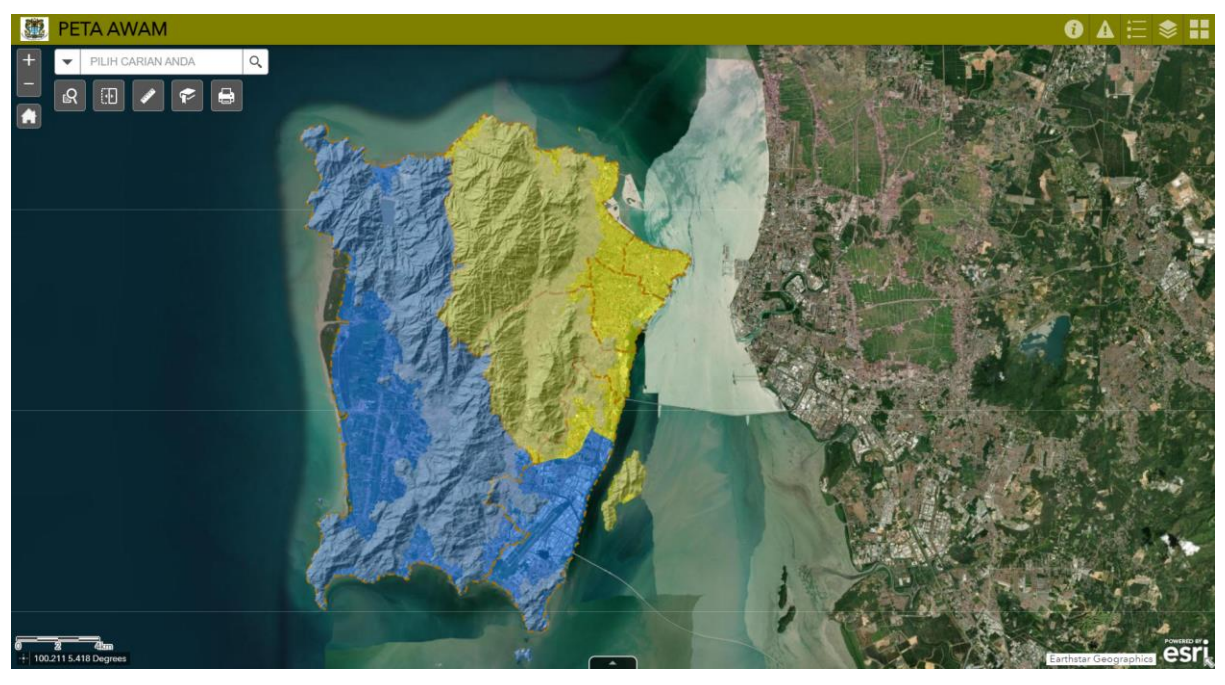

Rajah 8: Peta Awam

# 9. Tentang

Klik pada ikon 🖸 untuk keterangan ringkas mengenai aplikasi Virtual Island Pulau Pinang.

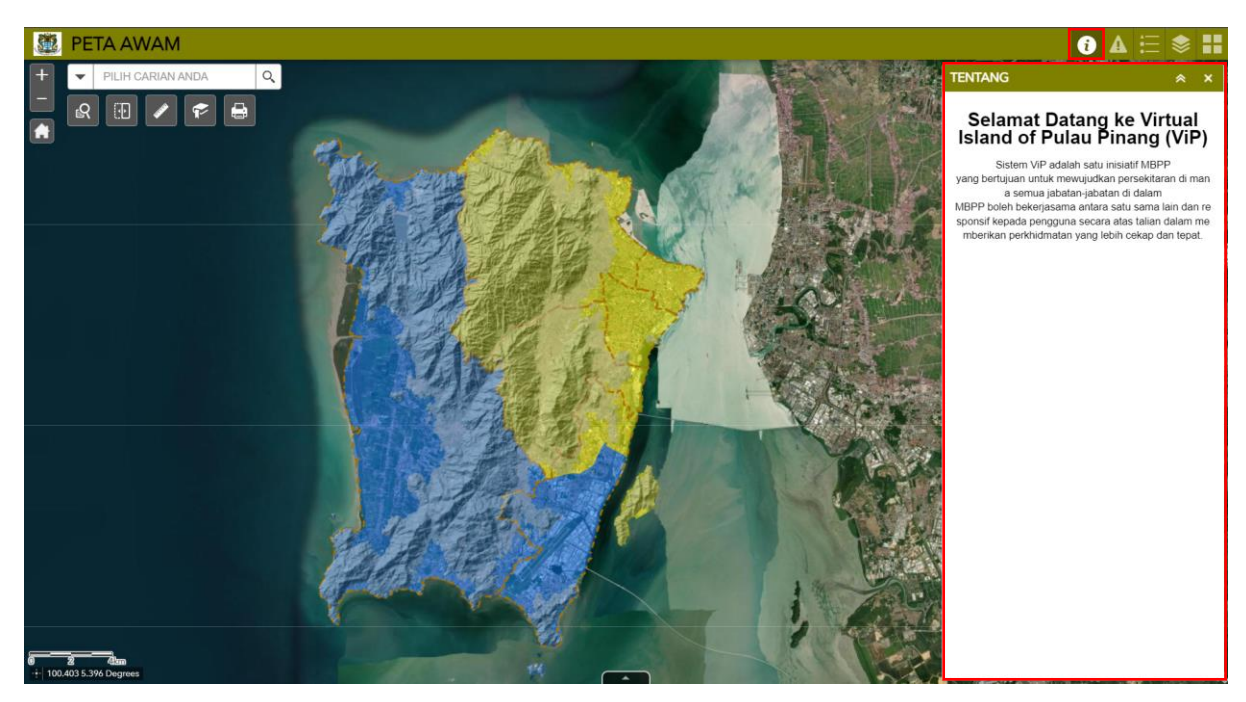

Rajah 9: Tentang di dalam Paparan Peta Awam

### 10. Analisis Buffer

Klik pada ikon **A** untuk membolehkan pengguna melakukan penampan (buffer) mengikut titik, garisan atau poligon, dan sela penampan yang diingini.

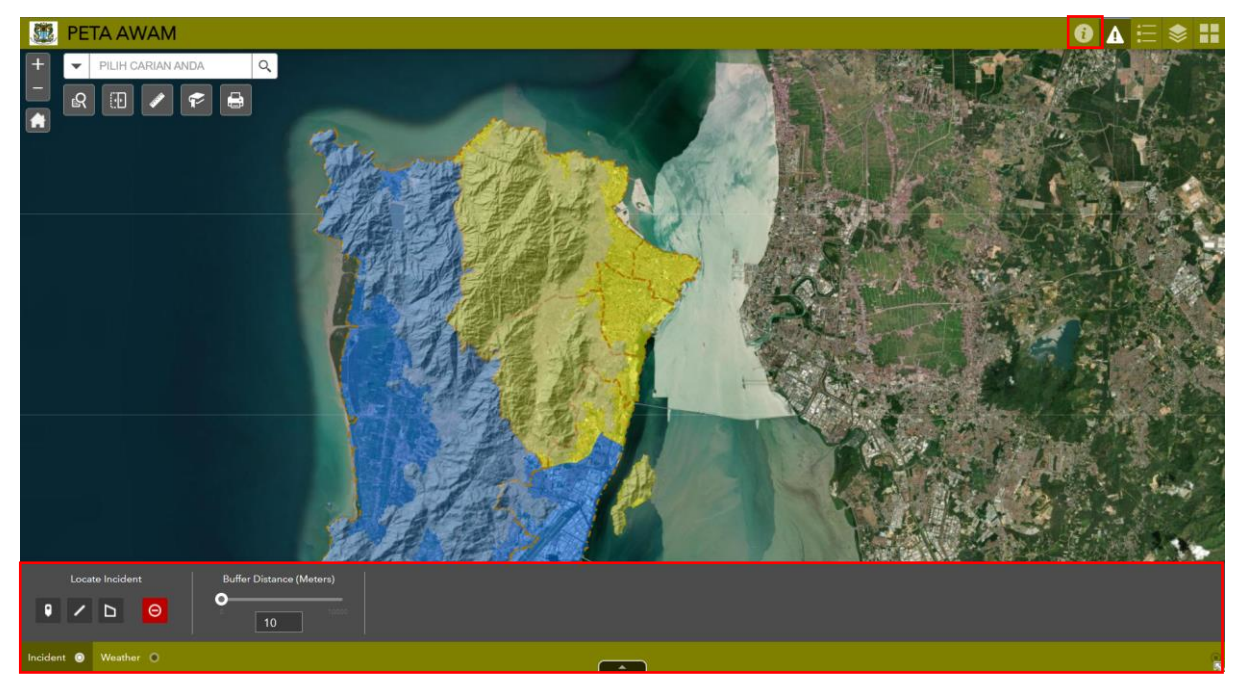

Rajah 10: Analisis Buffer di dalam Paparan Peta Awam

# 11. Petunjuk Peta

Klik pada ikon 🗉 untuk memaparkan petunjuk bagi setiap fitur yang dipaparkan dalam aplikasi web.

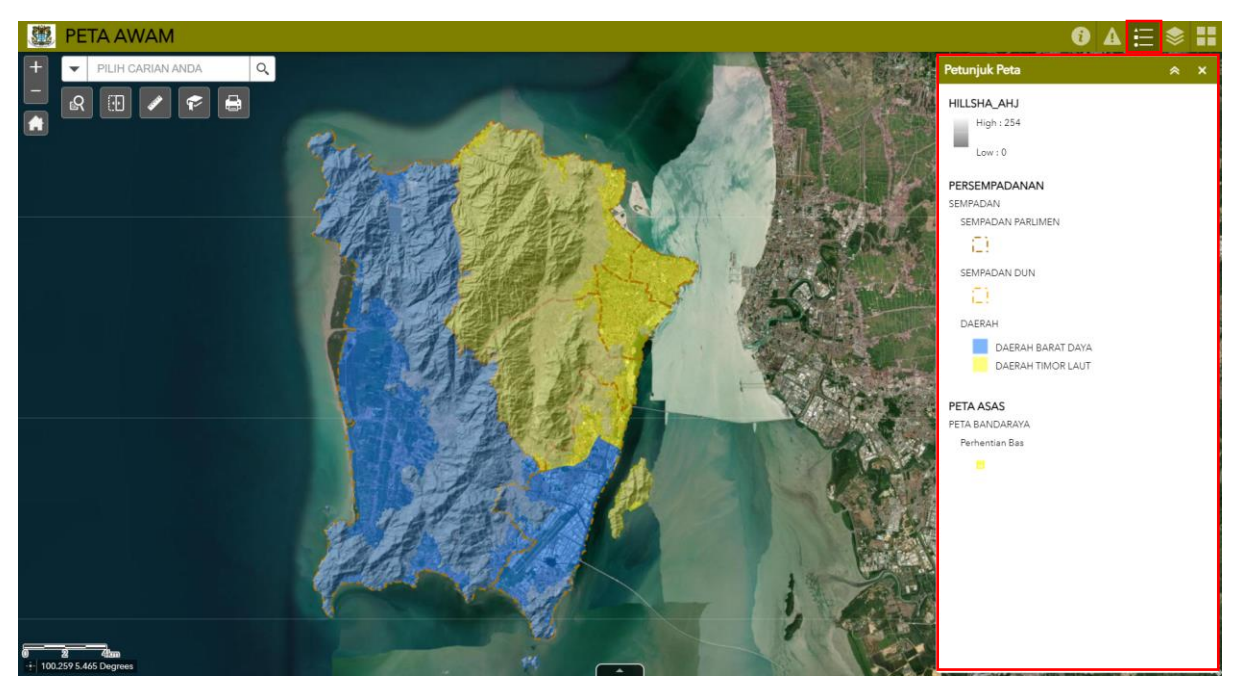

Rajah 11: Petunjuk Peta di dalam Paparan Peta Awam

#### 12. Senarai Data

Klik pada ikon 🔊 untuk memaparkan fitur yang dipaparkan dalam aplikasi web yang boleh ditogol (toggle) untuk paparan yang lebih lancar.

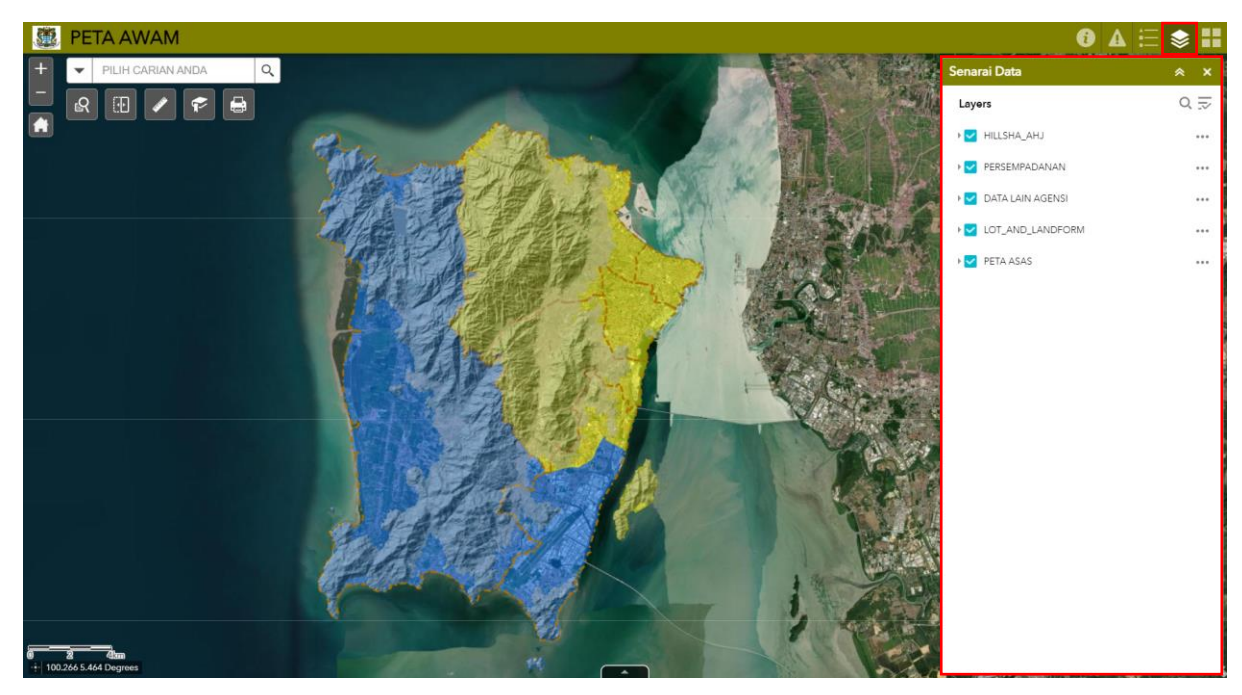

Rajah 12: Senarai Data di dalam Paparan Peta Awam

# 13. Pilihan Basemap

Klik pada ikon 🖽 untuk memaparkan peta dasar di dalam aplikasi. Terdapat beberapa peta dasar yang boleh digunakan untuk aplikasi ini.

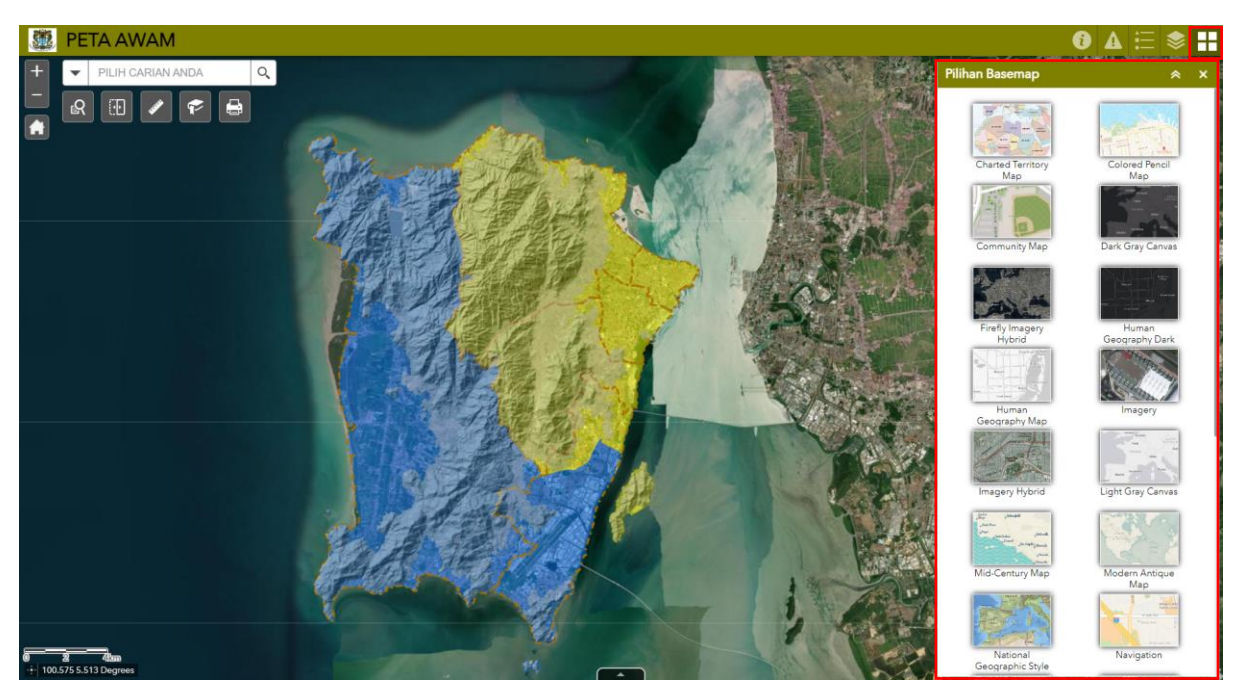

Rajah 13: Pilihan Basemap di dalam Paparan Peta Awam

#### 14. Zoom In dan Zoom Out

Klik pada ikon untuk besarkan (*zoom in*) atau kecilkan (*zoom out*) paparan peta awam.

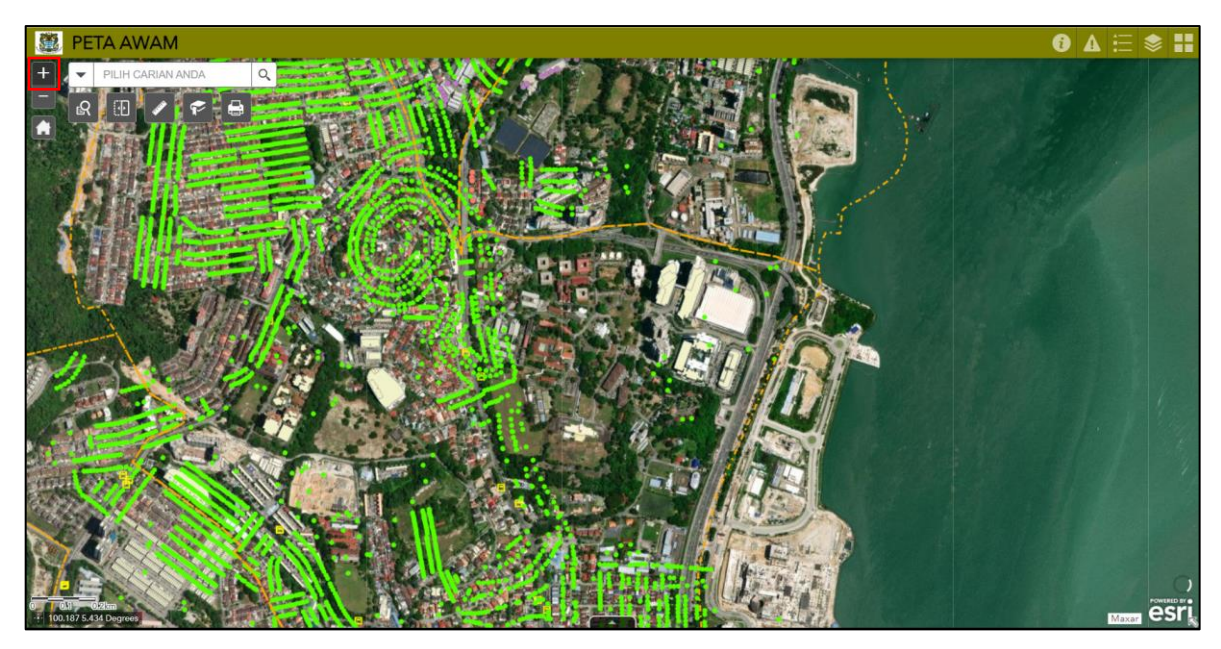

Rajah 14: Zoom In di dalam Paparan Peta Awam

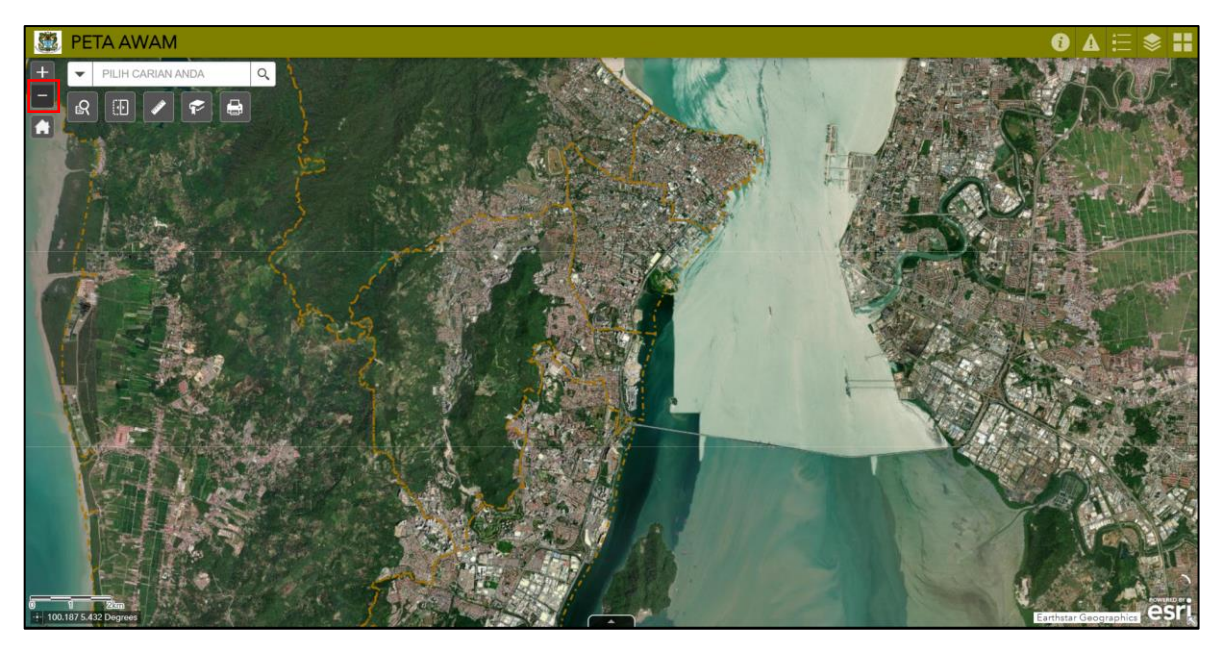

Rajah 15: Zoom Out di dalam Paparan Peta Awam

# 15. Dropdown

Klik pada ikon 👻 untuk melakukan carian data-data yang terlibat.

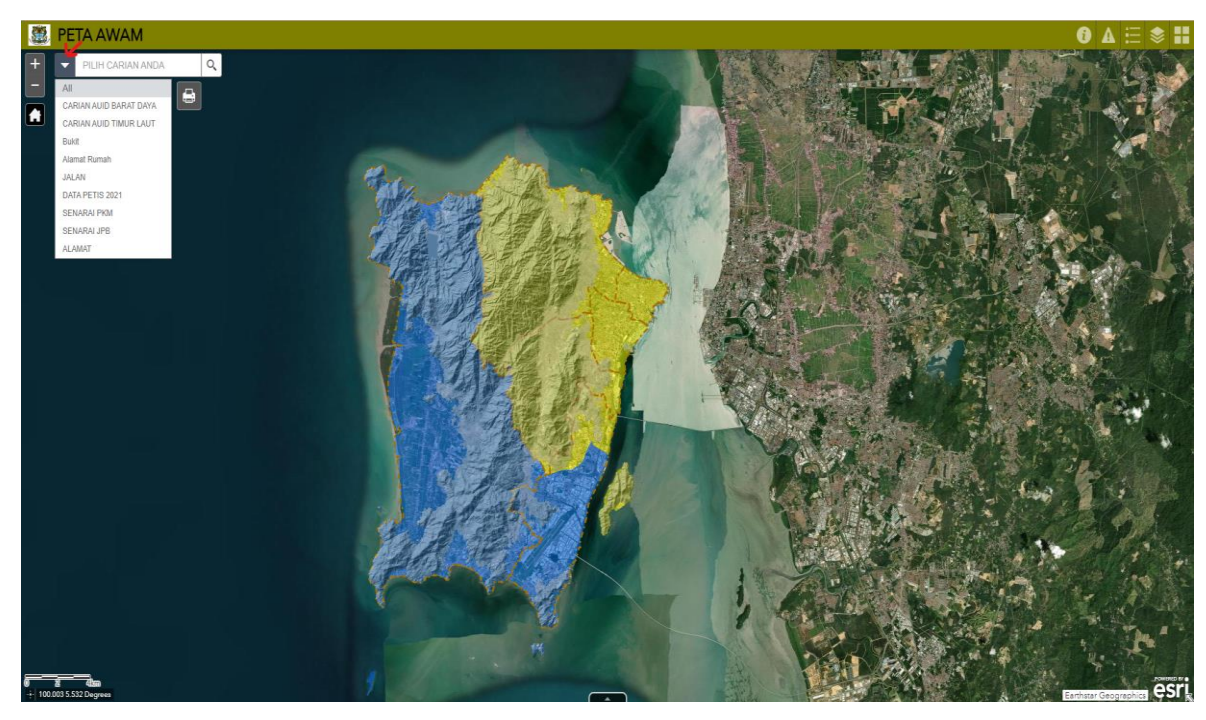

Rajah 16: Dropdown Carian Data

# 16. Default Extent

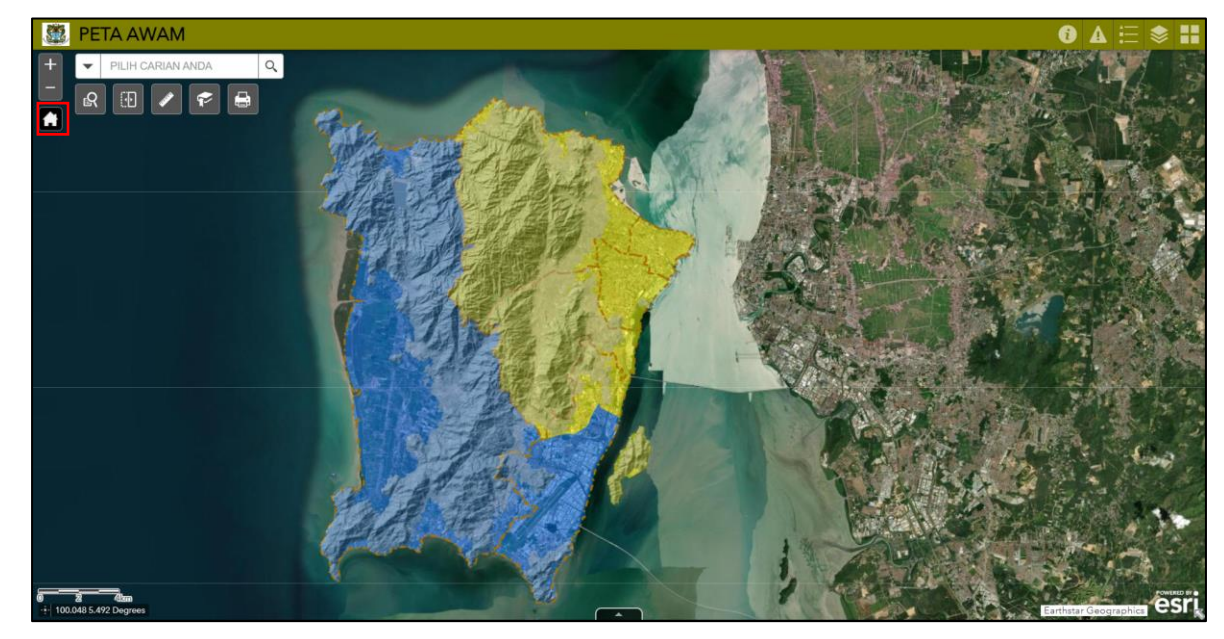

Klik ikon 🖸 untuk mengembalikan peta pada paparan asal.

Rajah 17: Default Extent di dalam Paparan Peta Awam

# 17. Carian Lot

Klik pada ikon 🔍 untuk melakukan carian lot dengan memasukkan maklumat mukim, bandar, dan nombor lot.

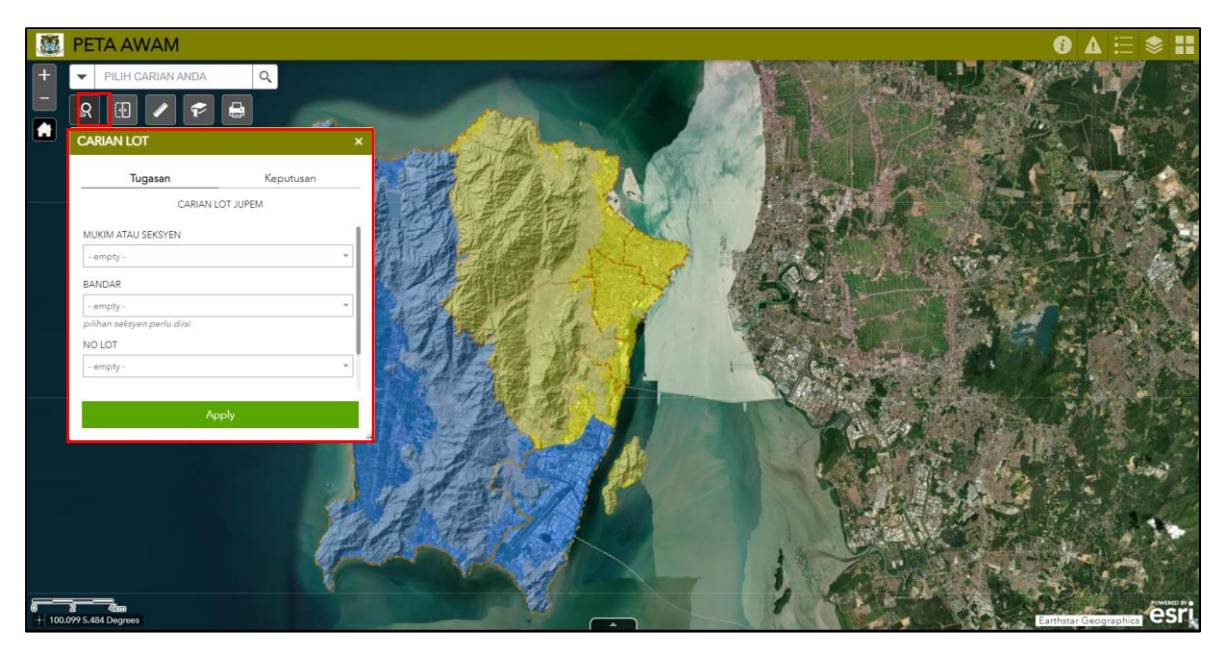

Rajah 18: Carian Lot di dalam Paparan Peta Awam

# 18. Swipe Layer

Klik pada ikon 💷 untuk leretkan fitur pada peta sebelah-menyebelah.

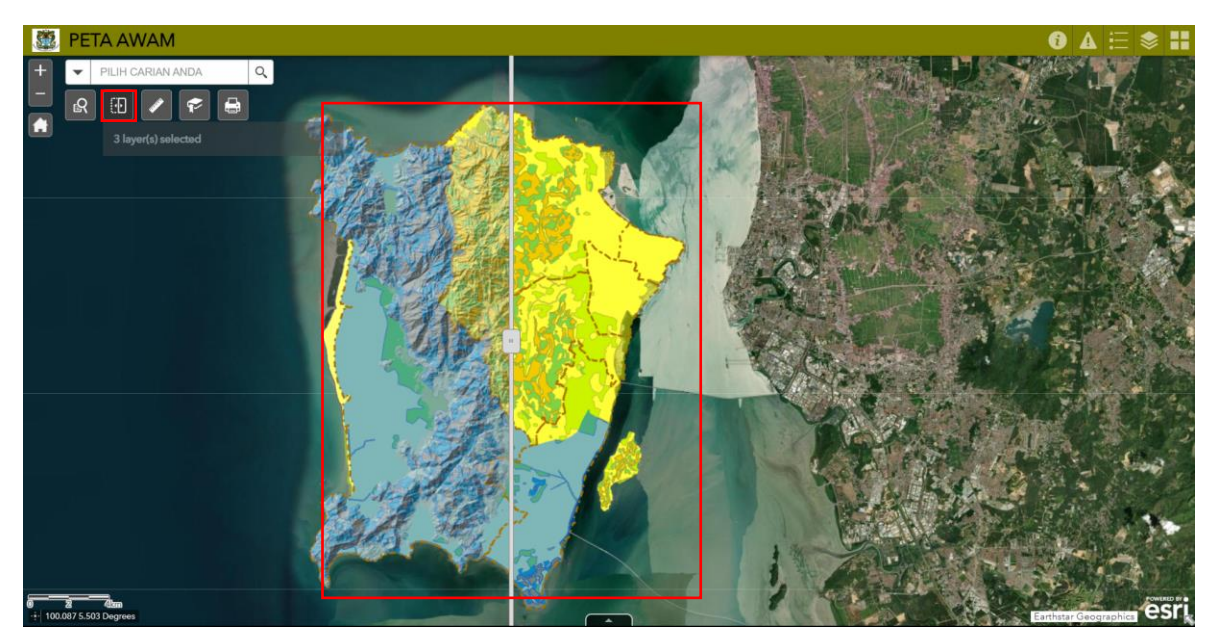

Rajah 19: Swipe Layer di dalam Paparan Peta Awam

#### 19. Measurement

Klik pada ikon 🔽 untuk melakukan pengukuran luas, jarak dan kedudukan titik dalam peta.

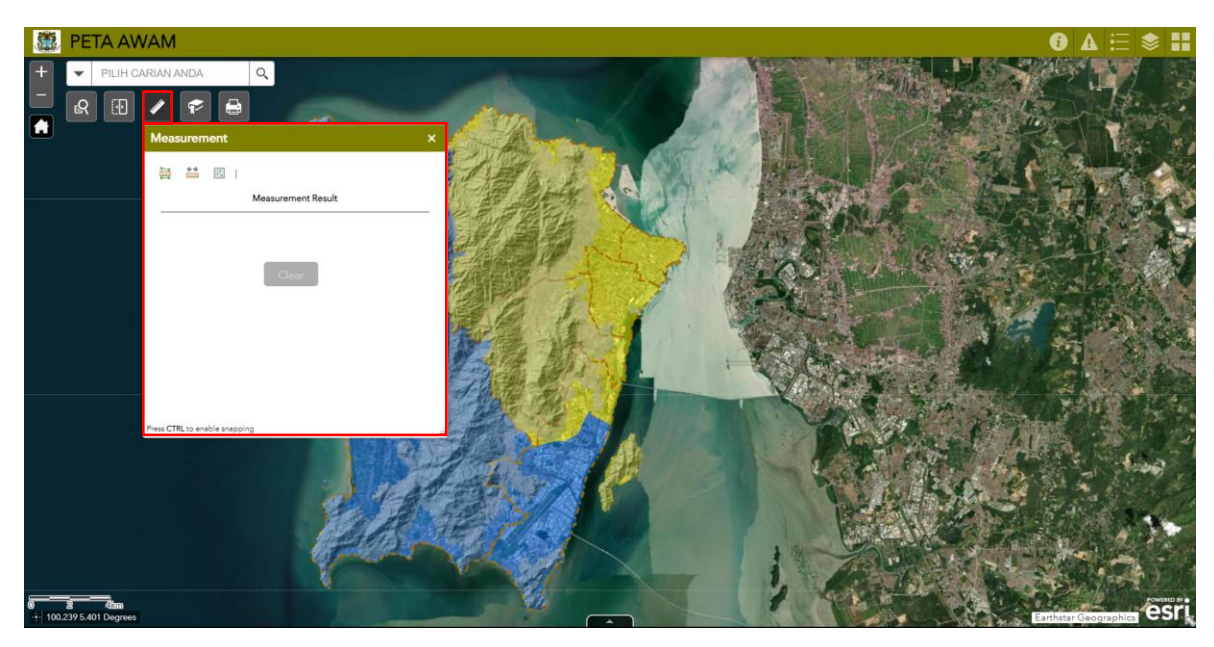

Rajah 20: Measurement di dalam Paparan Peta Awam

#### 20. Penanda Buku

Klik pada ikon autuk menggunakan fungsi *Bookmark*. Fungsi ini digunakan untuk menanda kawasan yang perlu dilakukan rujukan semula atau ada kerja-kerja yang perlu disambung.

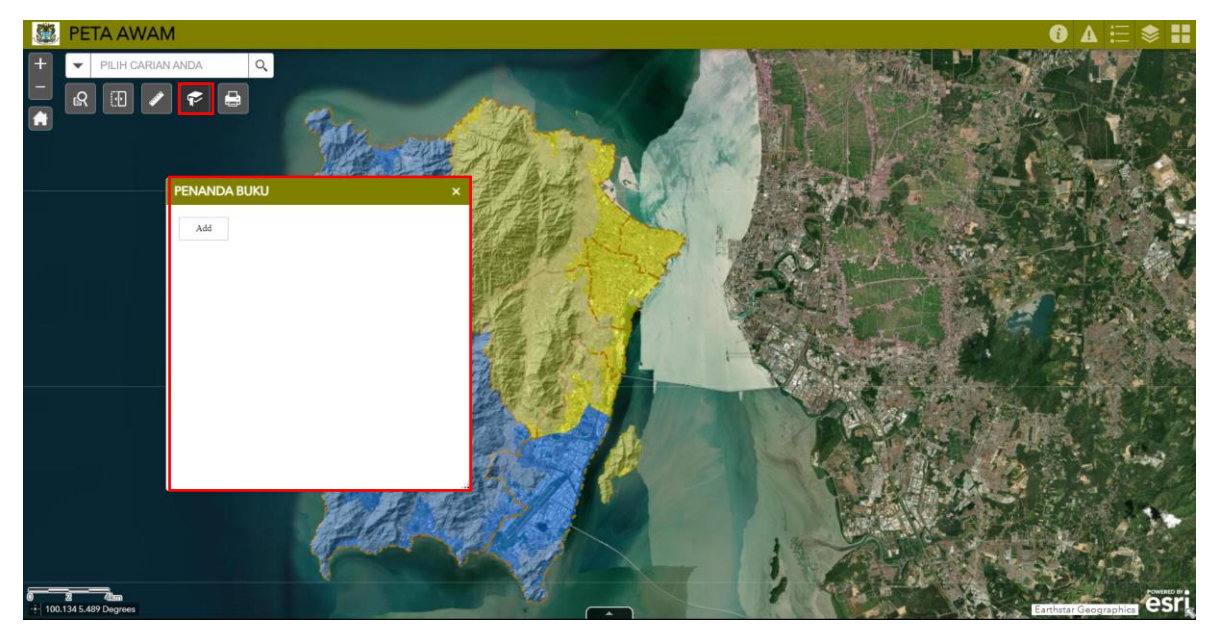

Rajah 21: Penanda Buku di dalam Paparan Peta Awam

#### 21. Cetak

Klik pada ikon <a>

 untuk menggunakan fungsi cetak.
 Fungsi ini digunakan untuk

 mencetak paparan peta yang ingin digunakan.

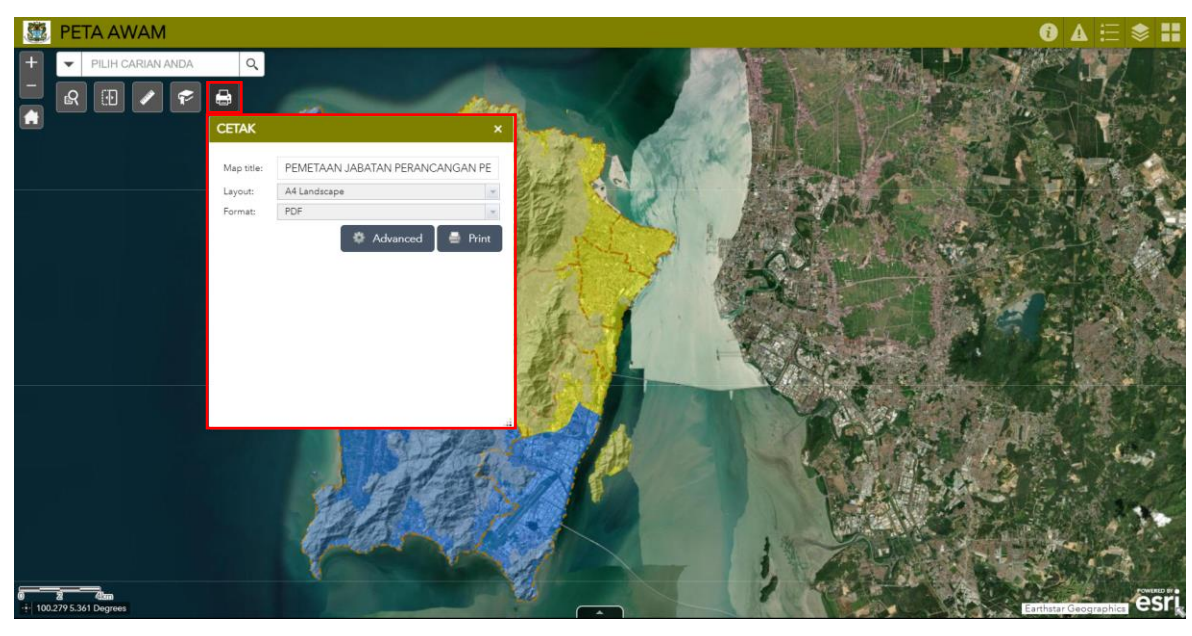

Rajah 22: Cetak di dalam Paparan Peta Awam